# ICTサービス 利活用手引き

- Zoom
- ・ LINEオープンチャット
- ・ Google フォト
- ・ Google フォーム
- QRコードリーダー

#### 本書ご利用にあたって

- 本書で紹介しているアプリやサービスは、様々な種類のものがある中で、一部を子ども会での活用例として紹介するものです。
- 本書記載の情報は制作時点のもので、サービスやアプリの操作方法の解説で使用した画面や機能については、予告なく仕様が変更となる場合があります。予めご了承ください。
- 本書で紹介しているサービスやアプリのご利用に起因して生じた損害(データの損失、その他あらゆる不具合)につきましては、一切の責任を負いかねます。本書のご利用は、すべて利用者ご自身の責任において行ってください。いかなる損害も補償いたしません。

## <u>ウェブ会議とは</u>

インターネットに接続されたパソコンやスマートフォン、タブレットなどを利用し、複数人でビデオ通話による 会議を行うことです。オンラインミーティングとも呼びます。

インターネットに接続していれば、場所を選ばずいつでもどこでも会議を行えます。

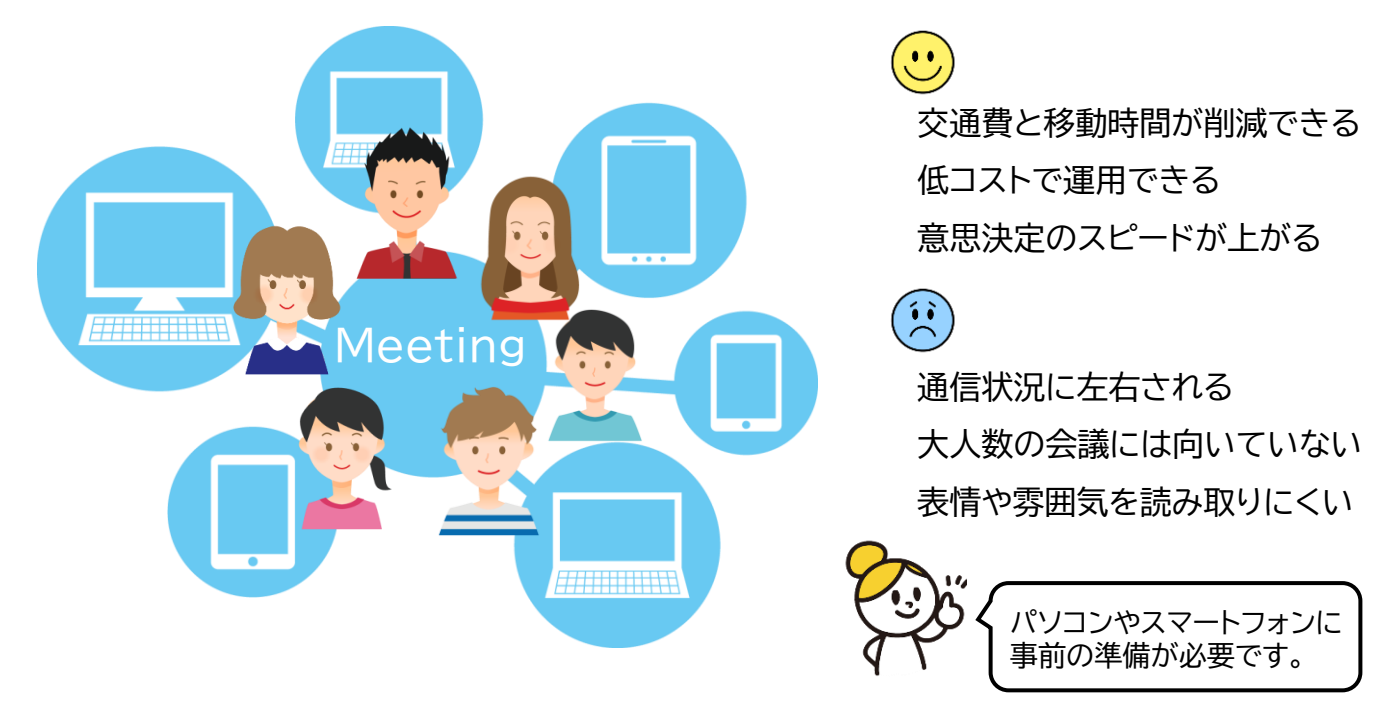

# ウェブ会議の仕組み

ウェブ会議を行うには、端末(パソコン、スマートフォンなど)とウェブ会議サービスを組み合わせて行います。 ウェブ会議サービスは各社が提供しており、目的に合わせて利用します。

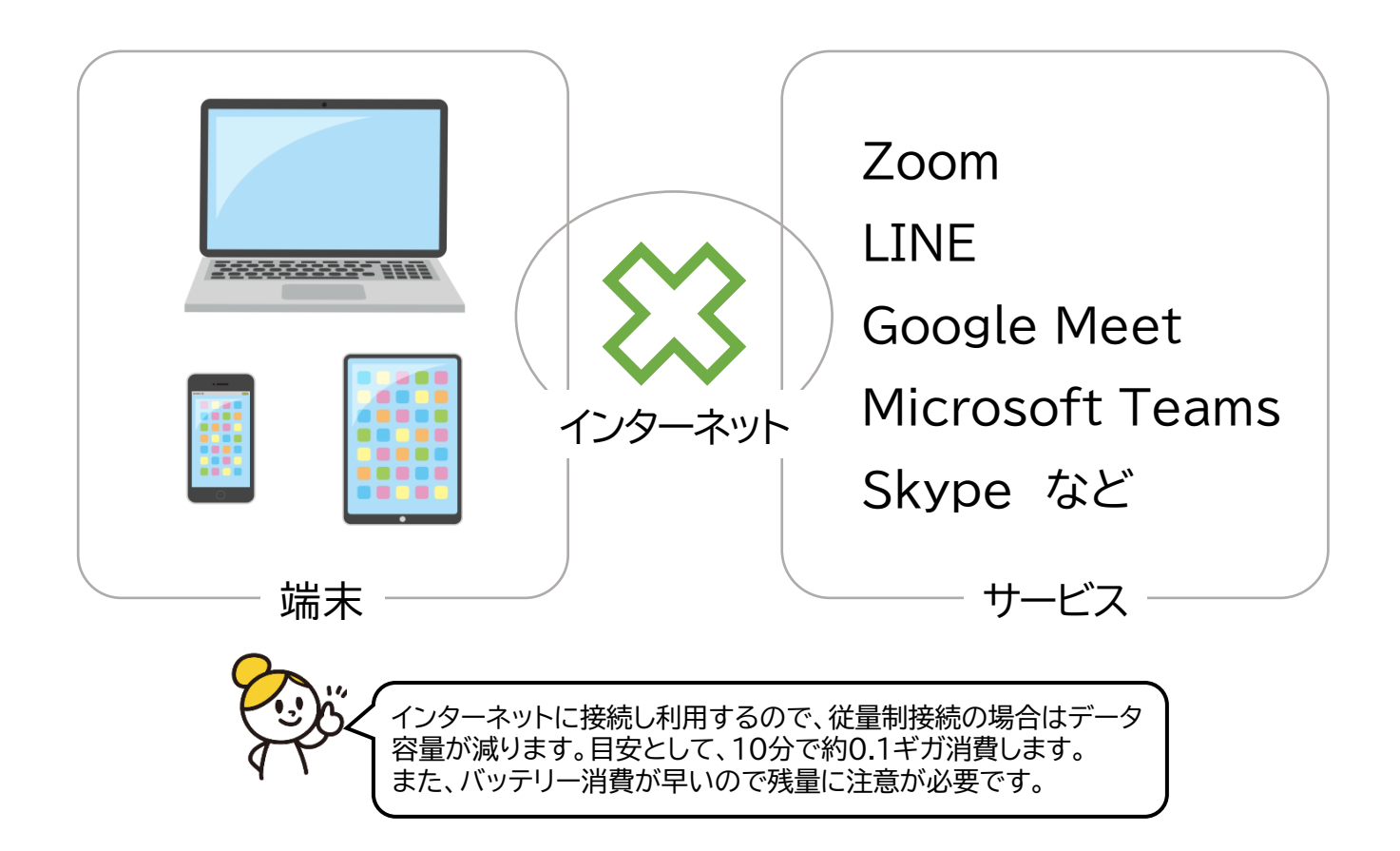

# **Zoom**(ミーティング)

40分まで無料 参加者はアカウント不要 画面共有可 録画録音可

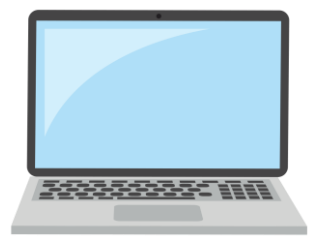

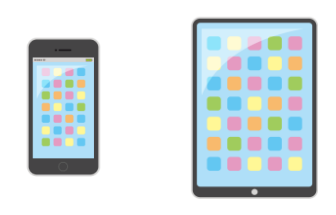

#### ◆ 事前準備1(端末等)

- パソコン:パソコン(カメラ、マイク、スピーカーが必要)
   ※ノートパソコンには内蔵されています。
- スマートフォン: Android系(5.0以降), iPhone(iOS 8.0以降)
- インターネット接続(Wi-Fi接続が望ましい)
- ・ メールアドレス(主催者は必須)

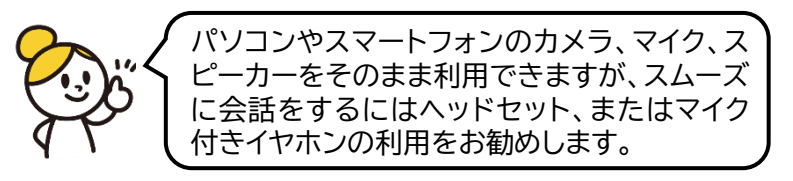

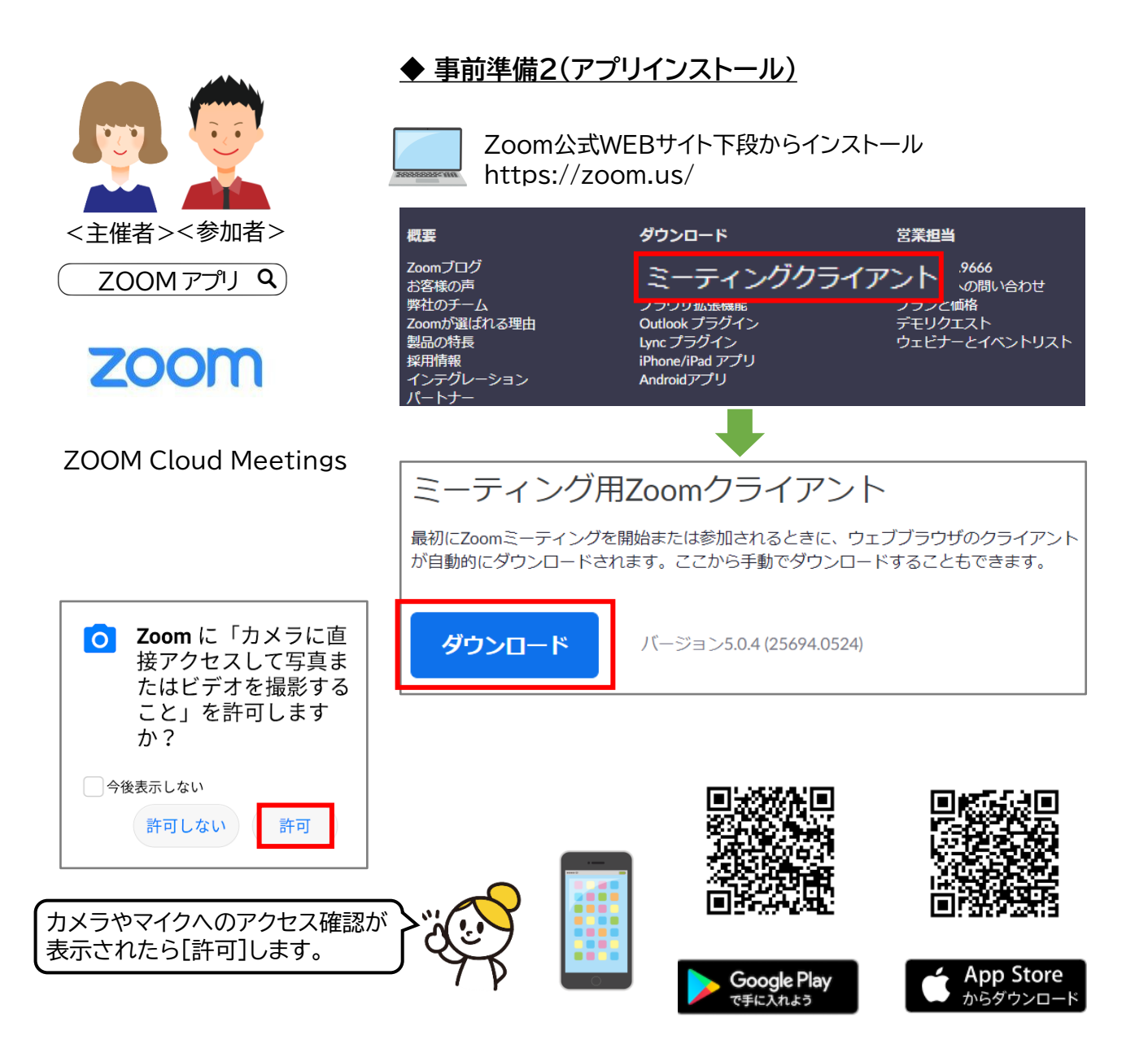

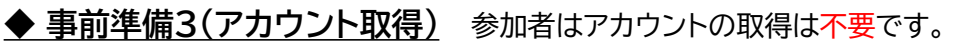

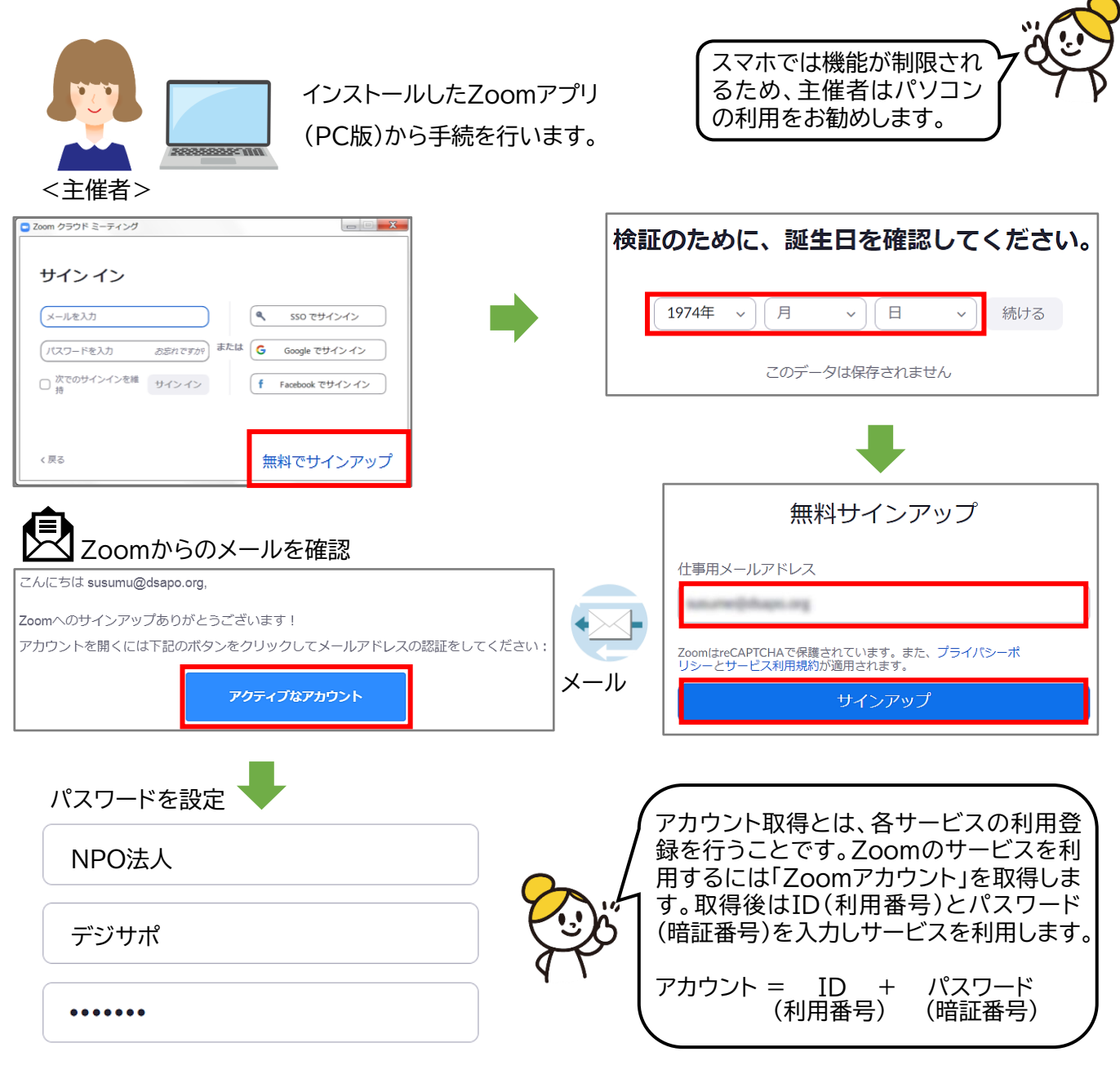

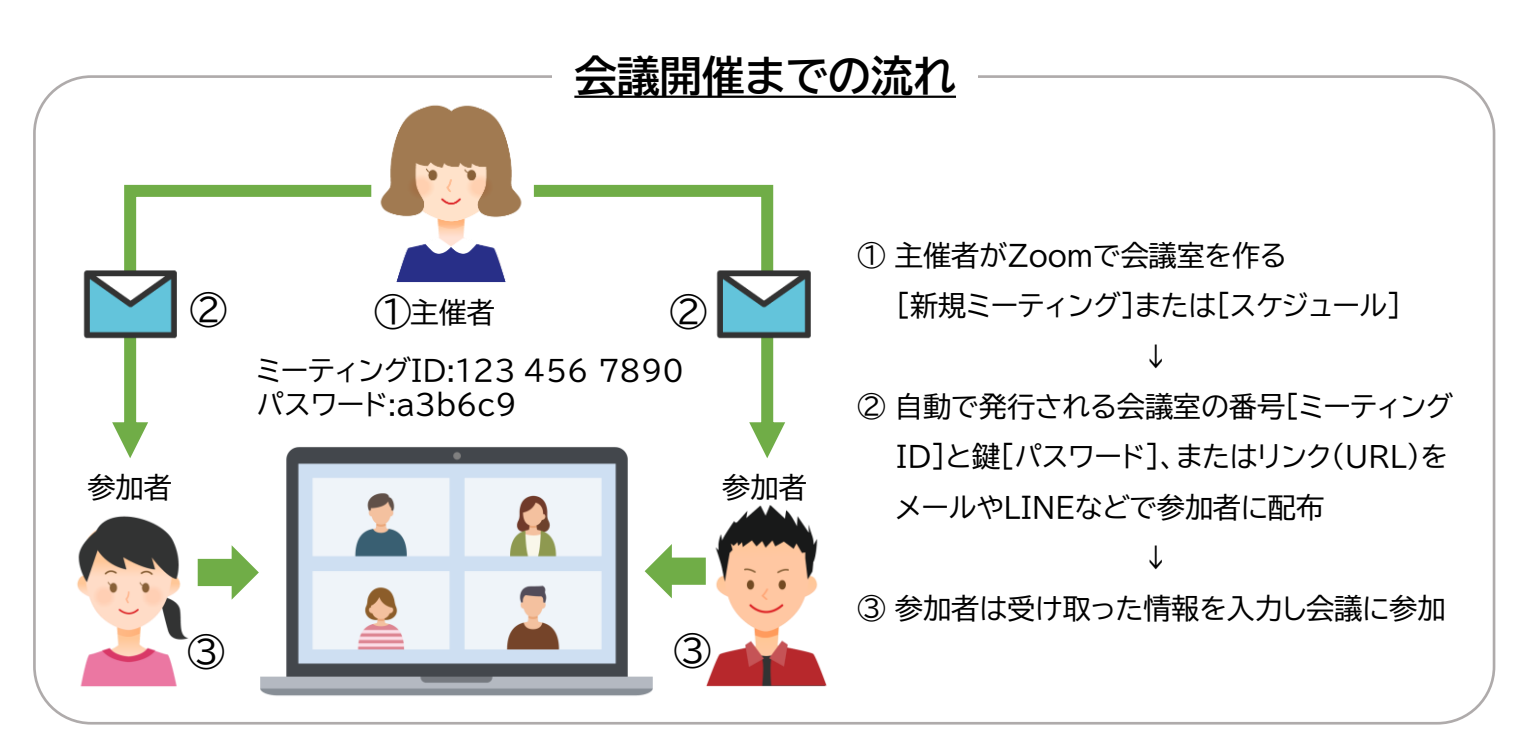

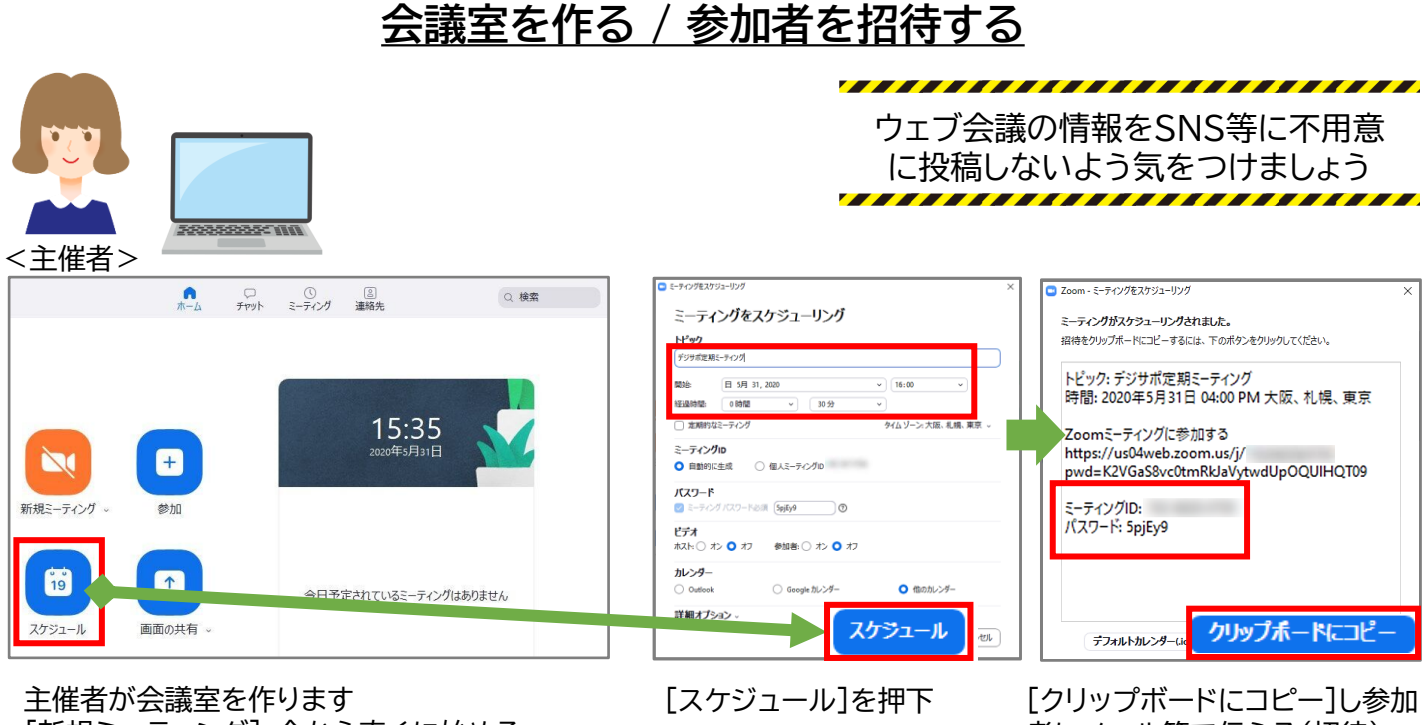

[新規ミーティング]:今から直ぐに始める [スケジュール]:指定した日時で始める [クリップボードにコピー]し参加 者にメール等で伝える(招待) ※[ミーティングID]と[パスワー ド]のみでも可

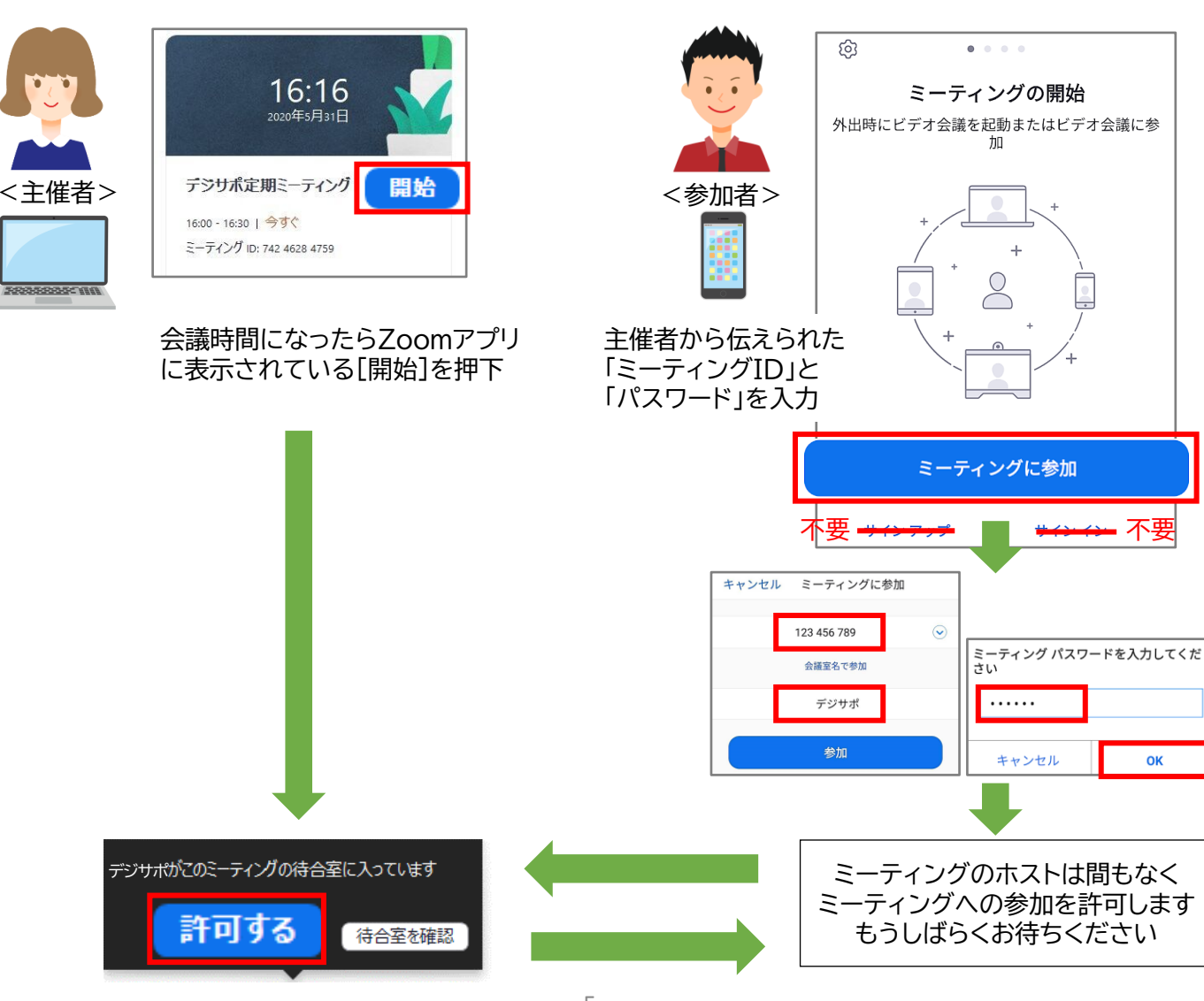

# <u> 会議を始める / 参加する</u>

操作方法 主催者と参加者で一部表示が異なります。

#### 1817-7

| SPREASES THE                                                                                                    |                                                                                                |                                                                                                    |
|----------------------------------------------------------------------------------------------------|------------------------------------------------------------------------------------------------|----------------------------------------------------------------------------------------------------|
| <ul> <li>Zoom ₹-¬¬ィング</li> <li>Susumu tomotsugu0Zoom ₹-¬¬ィング</li> </ul>                                                                                                    | 発言中: susumu tomotsugu                                                                          | - 0 ×                                                                                                    |
| マットインションの選択<br>パスワード<br>(電話//-ムシステ                                                                                                    | <b>ペーシック</b> 詳細 ファイル                                                                           | ×                                                                                                    |
| ム)<br>昭侍リンク<br>● URLのコピー<br>参加者ID 341947<br>米副にあるデータセンターを介してZoomグローバルネットワークに接続されてい<br>ます                                                                                                    | ー<br>ー<br>ホワイトボード iPhone/iPad                                                                  |                                                                                                    |
| Zah - Google Zah - Google Ch (C                                                                                                    |                                                                                                |                                                                                                    |
| カメラ<br>✓ NEC HD WebCam<br>仮想背景を違択してください                                                                                                    | 画面ビデオクリップ用に最適化                                                                                 | 共有 全員に対してミーティングを終了                                                                                                    |
| ビデオ設定           ● へ・         ● へ・           ミュート         ビデオの開始                                                                                                    |                                                                                                | ミ <del>ーティングを追出</del><br>レコーディング <b>終了</b> 5                                                                                                    |
| <ol> <li>ミーティングIDとパスワードの確<br/>[ミーティングID]:会議室番号<br/>[パスワード]:会議室の鍵</li> <li>パソコンのカメラ機能のオン・オコ<br/>[仮想背景を選択してください]:</li> </ol>                                                                                                    | <ul> <li>認 3 自分</li> <li>④ 会議</li> <li>5 ミー・</li> <li>ブ [全員</li> <li>バーチャル背景の設定 [ミー</li> </ul> | ・のパソコンの画面を見せる<br>の様子を音声と映像で保存<br>ティングの終了<br>剛こ対してミーティングを終了]:参加诸全員を退出<br>-ティングを退出]:自分のみ退出                                                             |
| スマートフォン                                                                                                    |                                                                                                | アプリ起動時は[ビデオの開始]<br>は <mark>オフ</mark> になっています。                                                                                                    |
| 10:45       99%         200m ×       退出         10:45       99%         200m ×       退出                                                                                                    |                                                                                                | <ul> <li>1 スピーカーのオンオフ<br/>(相手の音声を聞く)</li> <li>2 マイクのオンオフ<br/>(自分の声を送信)</li> <li>3 ビデオのオンオフ<br/>(自分の映像を送信)</li> <li>4 ミーティングを退出<br/>(自分のみ)</li> </ul> |
| Image: Subscription of the state of the state of th | √ 0 □                                                                                          | 複数で同時に話しをす<br>ると聞き取れないので、<br>主催者が発言者を指名<br>するとスムーズに会議<br>が進むみます。                                                                                     |

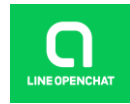

### LINEオープンチャット ルームを作る/招待する・参加する

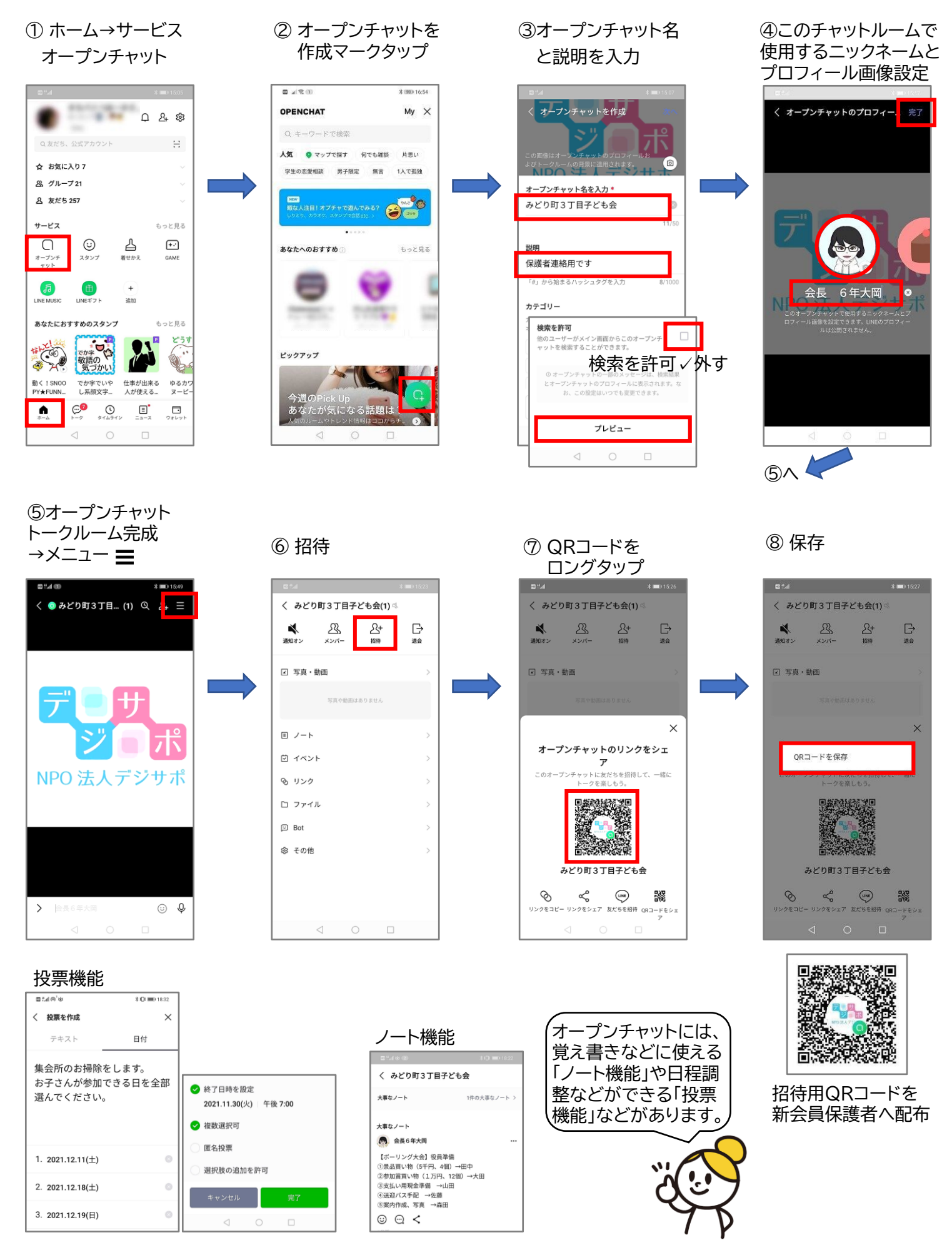

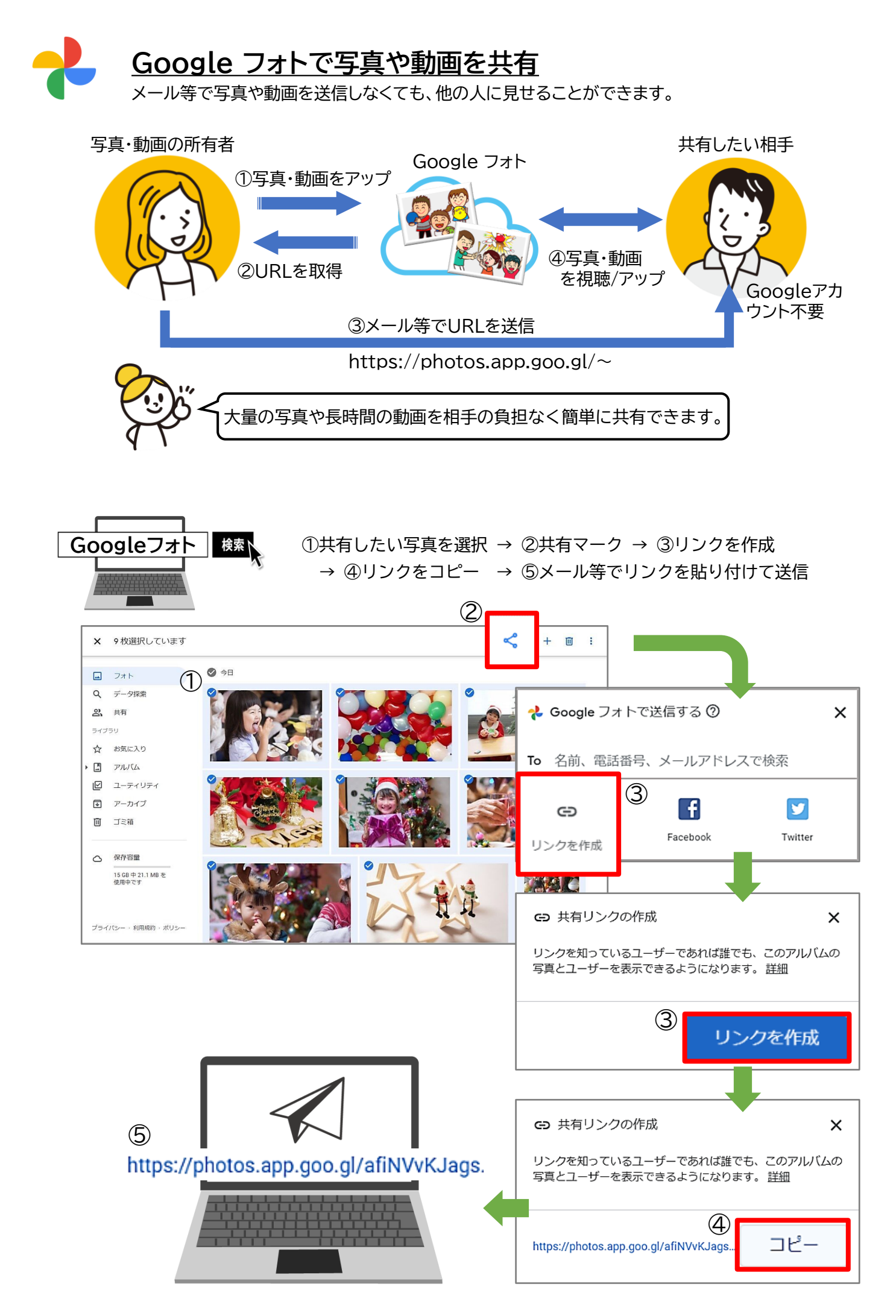

#### Android

①共有したい写真を選択 → ②共有マーク → ③リンクを作成 → ④メールやLINEでリンクを貼り付けて送信

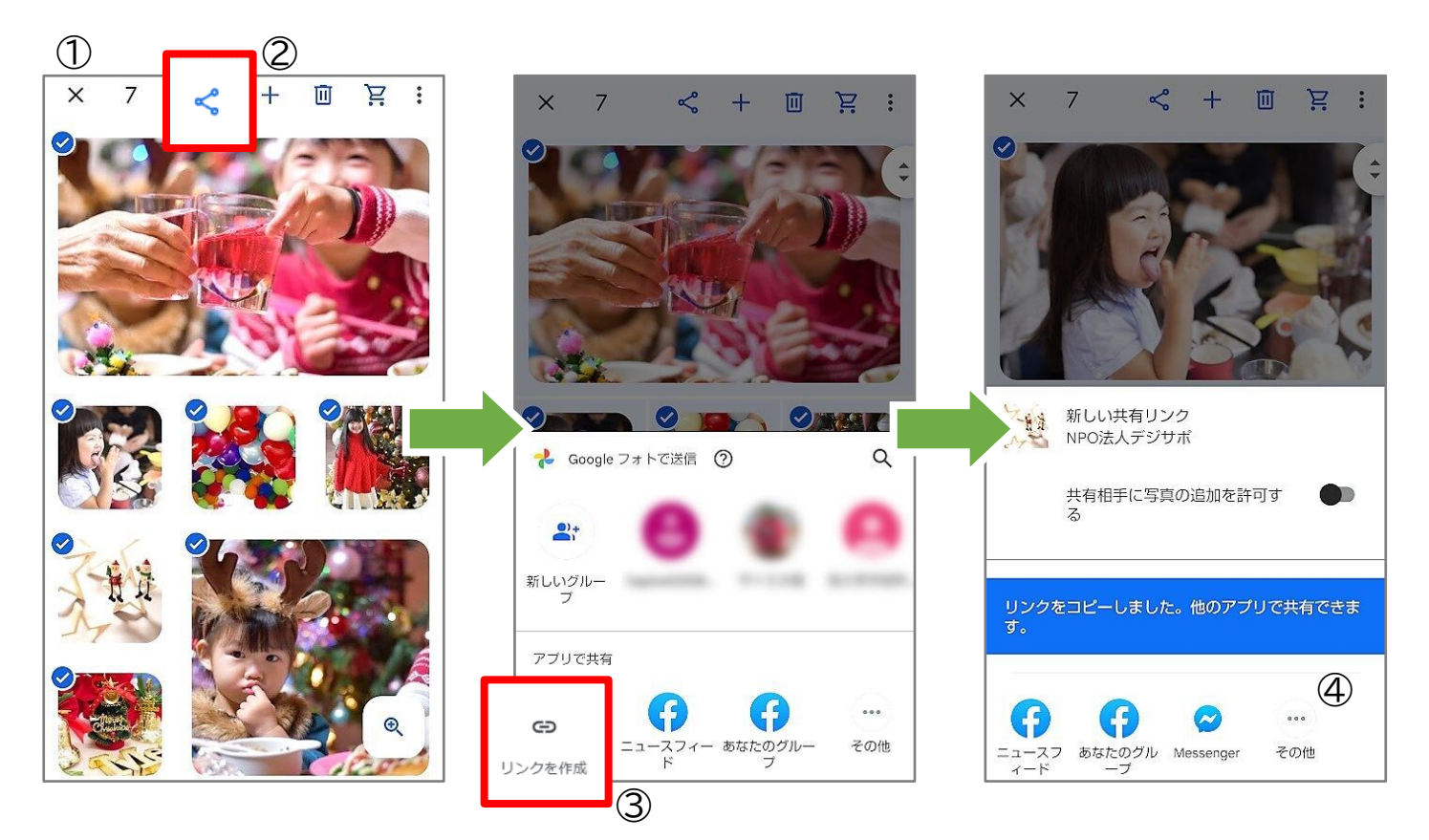

#### iPhone

①共有したい写真を選択 → ②共有マーク → ③共有相手 → ④リンクを作成 → ⑤メールやLINEでリンクを貼り付けて送信

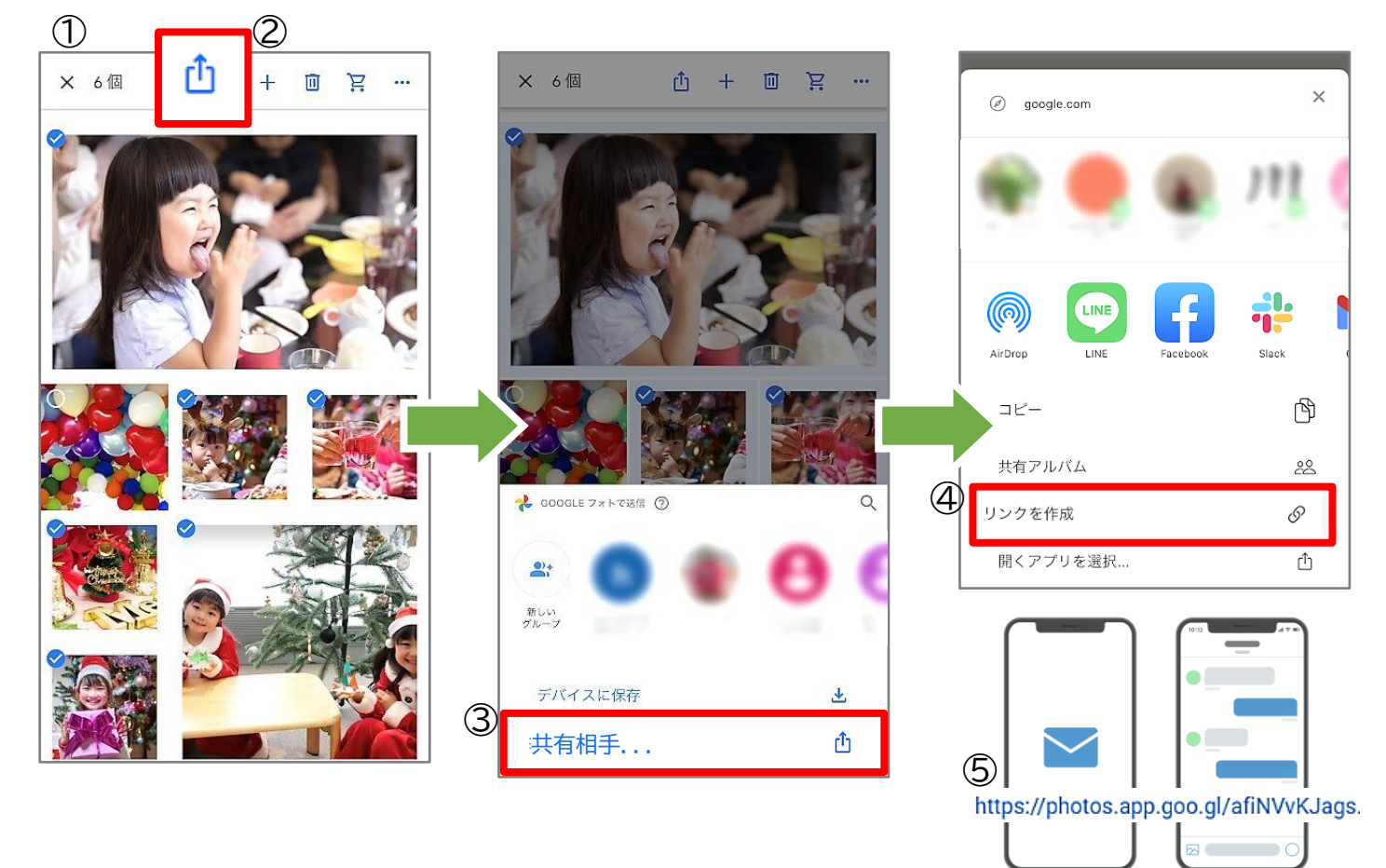

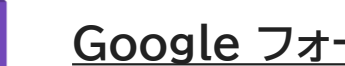

Google フォーム 出欠など事前に確認が必要な情報をオンラインで収集し自動集計します。

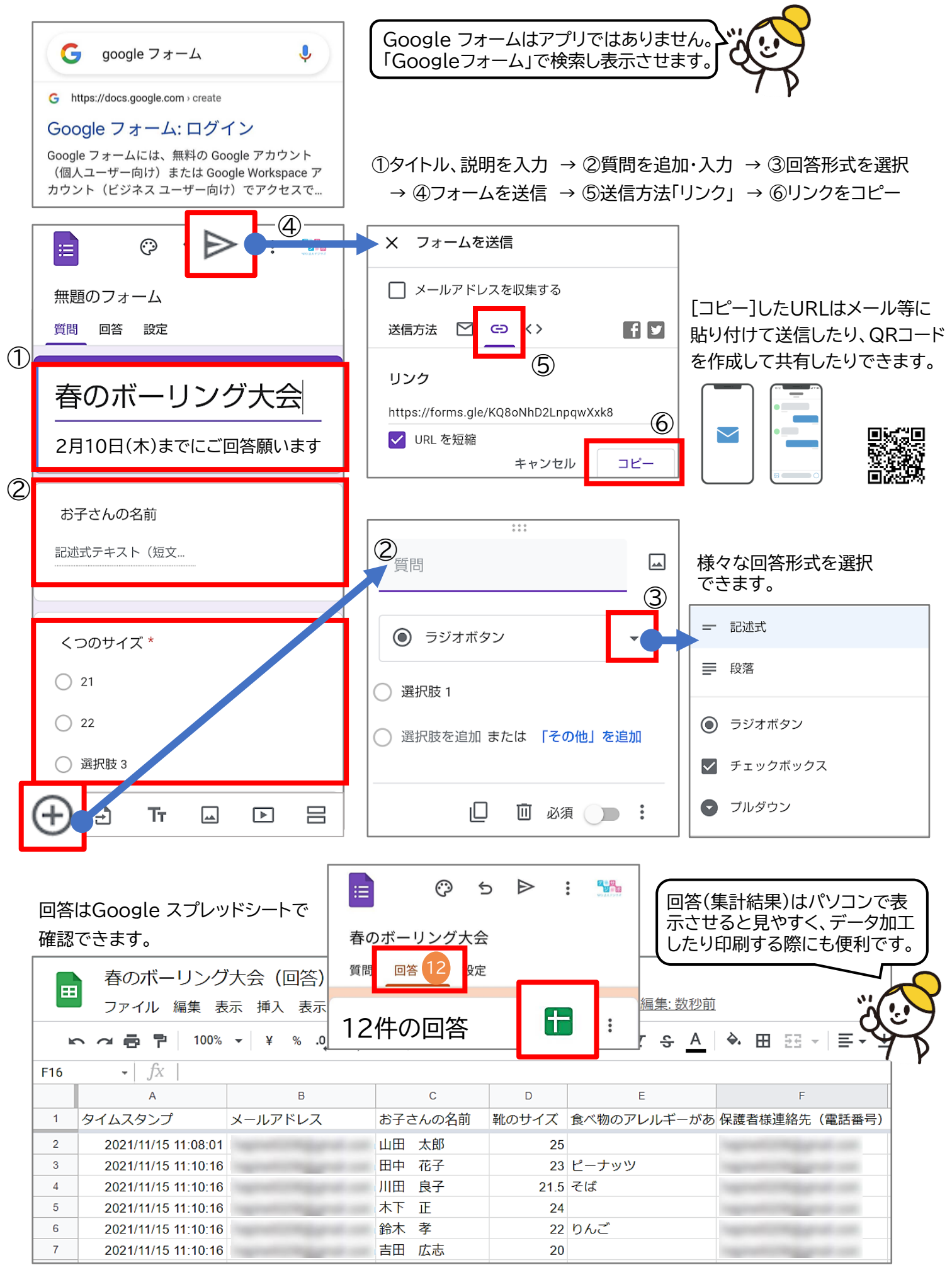

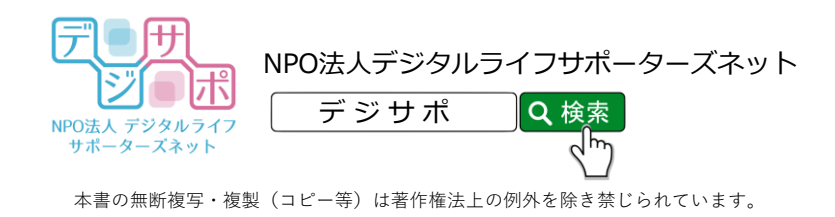